### JAMHURI YA MUUNGANO WA TANZANIA

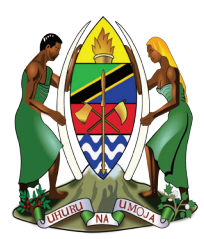

## OFISI YA TAIFA YA TAKWIMU (NBS)

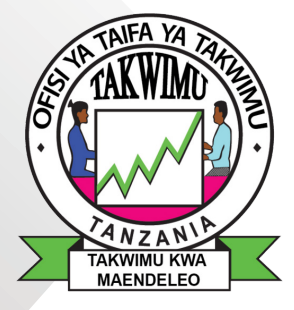

# MUONGOZO WA MTUMIAJI

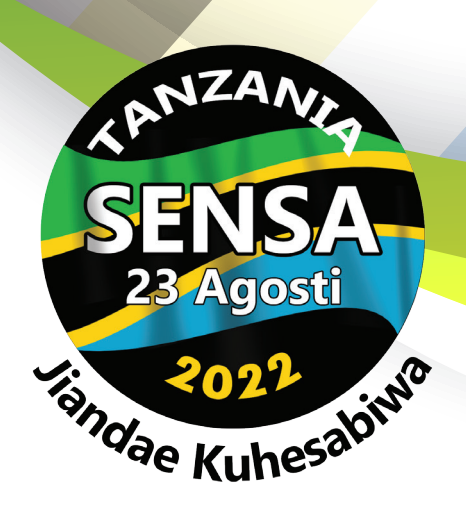

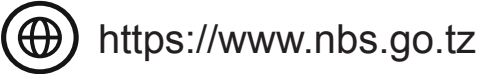

## Hatua za Maombi ya kazi ya Sensa 2022

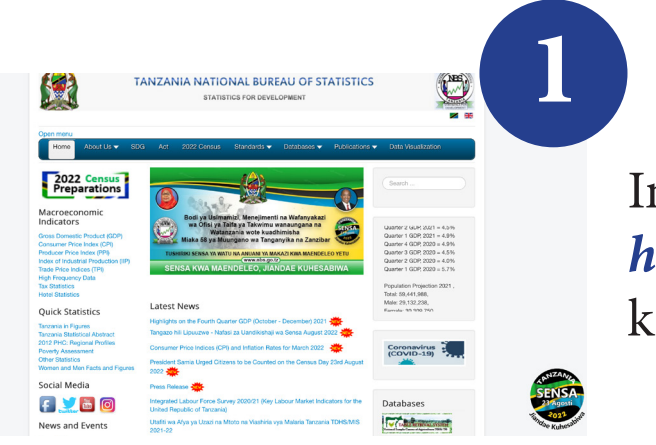

Ingia kwenye website ya nbs *https://www.nbs.go.tz* kisha bonyeza link ya ""

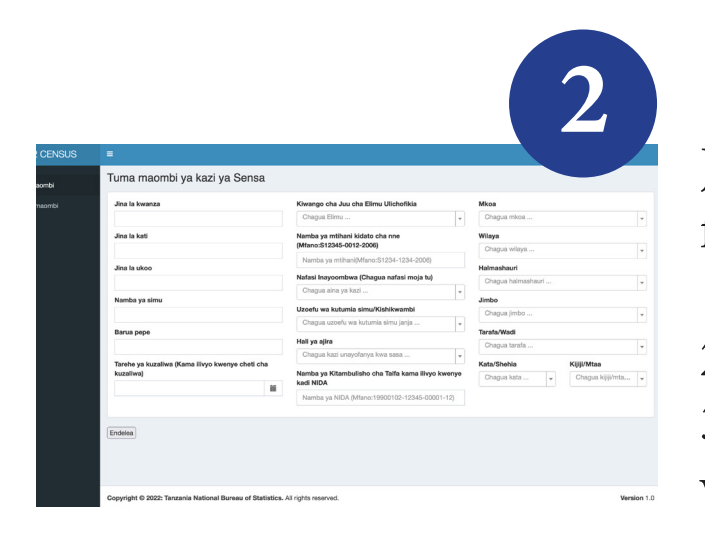

Jaza kikamilifu taarifa kwenye fomu ya maombi 1. Jaza taarifa zako 2. Jaza wadhamini 3. Pakia viambatanisho vya vyeti vyako

NB: Vitu vya muhimu kuwa navyo katika maombi ya kazi ya sensa ni;

- 1. Namba yako ya NIDA
- 2. Cheti cha kidato cha nne
- 3. Cheti cha kuzaliwa
- 4. Passport (picha yako ya pasipoti)

#### Namna ya kujaza taarifa za maombi

Jaza taarifa zako kikamilifu kisha bonyeza kitufe kilichoandikwa *endelea* kwenda ukurasa unaofuata

| 2022 CENSUS   | =                                                         |                                                    |                         |    |  |
|---------------|-----------------------------------------------------------|----------------------------------------------------|-------------------------|----|--|
| ma maombi     | Tuma maombi ya kazi ya Sensa                              |                                                    |                         |    |  |
| Huisha maombi | Jina la kwanza                                            | Kiwango cha Juu cha Elimu Ulichofikia              | Mkoa                    |    |  |
|               |                                                           | Chagua Elimu                                       | Chagua mkoa             |    |  |
|               | Jina la kati                                              | Namba ya mtihani kidato cha nne                    | Wilaya                  |    |  |
|               |                                                           | (Mfano:S12345-0012-2006)                           | Chagua wilaya           | -  |  |
|               | Jina la ukoo                                              | Namba ya mtihani(Mfano:S1234-1234-2006)            | Halmashauri             |    |  |
|               |                                                           | Nafasi Inayoombwa (Chagua nafasi moja tu)          | Chagua halmashauri      | -  |  |
|               | Namba ya simu                                             | Chagua aina ya kazi                                | Jimbo                   |    |  |
|               |                                                           | Uzoefu wa kutumia simu/Kishikwambi                 | Chagua jimbo            | Ŧ  |  |
|               | Barua pepe                                                | Chagua uzoefu wa kutumia simu janja                | Tarafa/Wadi             |    |  |
|               |                                                           | Hali ya ajira                                      | Chagua tarafa           | Ŧ  |  |
|               | Tarehe va kuzaliwa (Kama ilivvo kwenve cheti cha          | Chagua kazi unayofanya kwa sasa 🔻                  | Kata/Shehia Kiiiii/Mtaa |    |  |
|               | kuzaliwa)                                                 | Namba ya Kitambulisho cha Taifa kama ilivyo kwenye | Chagua kata             | Ŧ  |  |
|               | <b>=</b>                                                  | Namba va NIDA (Mfano:19900102-12345-00001-12)      |                         |    |  |
|               |                                                           | ······································             |                         |    |  |
|               | Endelea                                                   |                                                    |                         |    |  |
|               | Copyright © 2022: Tanzania National Bureau of Statistics. | All rights reserved.                               | Versio                  | on |  |

Jaza taarifa za wadhamini kisha bonyeza kitufe kilichoandikwa *endelea* kwenda ukurasa unaofuata

|                 | -                                                         |                                  |                                     | /   |
|-----------------|-----------------------------------------------------------|----------------------------------|-------------------------------------|-----|
| 2022 CENSUS     | =                                                         |                                  |                                     | _   |
| 🗎 Tuma maombi   | Tuma maombi ya kazi ya Sensa                              |                                  |                                     |     |
| 🛔 Huisha maombi | Majina matatu ya mdhamini wa kwanza                       | Barua pepe ya mdhamini wa kwanza | Namba ya simu ya mdhamini wa kwanza |     |
|                 | Majina matatu ya mdhamini wa pili                         | Barua pepe ya mdhamini wa pili   | Namba ya simu ya mdhamini wa pili   |     |
|                 | Endelea                                                   |                                  |                                     |     |
|                 | Copyright © 2022: Tanzania National Bureau of Statistics. | All rights reserved.             | Version                             | 1.0 |

Bonyeza kitufe cha *Pakia* kupakia vyeti vyako, picha yako na viambatanisho vingine kisha bonyeza kitufe cha *tuma maombi* kuwasilisha maombi yako.

| 22 CENSUS | ≡                            |                                              |
|-----------|------------------------------|----------------------------------------------|
| a maombi  | Tuma maombi ya kazi ya Sensa |                                              |
| ha maombi | Cheti cha kidato cha nne     | Cheti cha kuzaliwa                           |
|           | Drag & drop files here       | Drag & drop files here                       |
|           | Select file                  | Select file 🗲 Pakia<br>Viambatanisho vingine |
|           | Drag & drop files here       | Drag & drop files here                       |
|           | Select file 🚔 Pakia          | Select file 🝃 Pakia                          |
|           | Tur                          | a maombi                                     |
|           |                              |                                              |

Bonyeza kitufe cha *OK* kuhitimisha kutuma maombi yako

| What's new with | h Firefox - More   X 🛛 Sign In            | × Search Search                                                                        | × 🐹 National Bureau of Statistic:                              | s - H X 🔀 Tuma maombi ya kazi ya Sensa X 🕂 |         |
|-----------------|-------------------------------------------|----------------------------------------------------------------------------------------|----------------------------------------------------------------|--------------------------------------------|---------|
| → C             | 이 춘 data. <b>nbs.go.tz</b> .81/census_app | /frontend/web/index.php?r=applica                                                      | ation%2Fcreate                                                 | \$                                         |         |
|                 | Select file<br>Picha                      |                                                                                        | Select file                                                    | Ingine                                     | n Pakia |
|                 | Drag &                                    | drop data.nbs.go.tz:81<br>HTTNISH0/TAMKO: Kwa kutu<br>taarifa zote nilizotoa ni sabihi | ma maombi haya nathibitisha kuwa<br>na ni za kwangu.<br>Cancel | Drag & drop files here                     |         |
|                 | Select file                               |                                                                                        | Tuma maombi                                                    |                                            | 🖀 Pakia |

Ukishatuma wasilisha maombi, itakuja fomu ambayo utaisoma kisha utabonyeza kitufe kilichoandikwa pakua ili usainishe

NB; nakili namba ya maombi(username) na namba ya simu uliyotumia wakati wa kuomba maombi.

| Ninathibitisha kuwa taarifa zilizojazwa ni sahihi. Mwombaji huyu afikiriwe/asifikiriwe (FUTA ISIYOHITAJIKA) katika kazi ya Sensa kama Karani wa Sensa   KAMA ASIFIKIRIWE, TAJA SABABU)   Jina la Afisa Mtendaji/Sheha wa Kijiji/Mtaa/Shehia   Saini   Tarehe:   Muhuri   Muri   Minathibitisha kuwa taarifa zilizojazwa na kusalniwa na wahusika   Matilia maombi yako kwenye ofisi za kata katika eneo uliloomba kazi   Majiu ya watakaochaguliwa yatabauliwa kwenye mbao za matangazo za ofisi za serikali za mtaa na kuwekwa kwenye tovuti rasmi za serikali   Ma li kuhuisha taarifa za maombi yako ni lazima uingle kwenye mfumo kwa kufuata hatua zifuatazo:   9 onyeza kiunganishi (link) liyoandikwa Huisha   10 lingla wenye mfumo kwa kutumia Namba ya maombi   0 logasword) uijootumiwa kwenye barua pepe yakoi   0 Huisha taarifa zako | 5           |
|----------------------------------------------------------------------------------------------------|-------------|
| Copyright © 2022: Tanzania National Bureau of Statistics. All rights reserved.                                                                                                    | Version 1.0 |

Ingia kwenye link uliotumia kuomba maombi kisha weka namba yako ya maombi(username) na namba ya simu uliyotumia wakati wa kuomba maombi ili kuhuisha maombi.

|                                                                                          | 6 |
|------------------------------------------------------------------------------------------|---|
| MFUMO WA MAOMBI YA KAZI ZA<br>UKARANI NA USIMAMIZI WA SENSA                              |   |
| Ingia<br>Kusoma vigezo na masharti ya katu a hapa au kutuma maombi<br>mapya bonyeza hapa |   |

Kisha bonyeza kitufe chenye rangi nyekundu kupakua fomu iliyosainiwa

| 2022 CENSUS      | =                                                               |                              | N 202020 🥥                                |               |
|------------------|-----------------------------------------------------------------|------------------------------|-------------------------------------------|---------------|
| 曫 Maombi ya kazi | Maombi ya kazi ya sensa ya GGGGG NN                             | NNNN                         | Home > Maombi > Maombi ya kazi ya sensa y | a GGGGG NNNNN |
|                  | Huisha taarifa za mwombaji                                      | Pakia fomu Na1 iliyo sainiwa | Taarifa za viambatanisho                  |               |
|                  | Hatua maombi yalipofikia                                        | Maombi yanasul 1000 nu Na.1  | Showing 1-4 of 4 items.                   |               |
|                  | Jina la kwanza                                                  | GGGGG                        | # Alna ya klambatanisho Klambatan         | nisho         |
|                  | Jina la kati                                                    | NNNNN                        | 1 Cheti cha kidato cha nne 🖉 Pakua        |               |
|                  | Jina la ukoo                                                    | NNNNN                        | 2 Kiambatanisho kingine 🖉 Pakua           |               |
|                  | Kazi iliyoombwa                                                 | Karani wa Sensa              | 3 Cheti cha kuzaliwa 🖉 Pakua              |               |
|                  | Namba ya maombi                                                 | 040622-000001                | 4 Picha 🧷 Pakua                           |               |
|                  | Hali ya ajira                                                   | Amejiajiri                   | Fomu Na 1 ambayo bajjasajajwa             |               |
|                  | Namba ya simu                                                   | 000000000                    | Tomu Na. Fambayo najasaniwa               |               |
|                  | Barua pepe                                                      | jjjj@gmail.com               | Fungua Fomu Na.1 ambayo haljasalniwa      |               |
|                  | Tarehe ya kuzaliwa (Kama ilivyo kwenye cheti cha kuzaliwa)      | 1996-01-05                   |                                           |               |
|                  | Namba ya mtihani kidato cha nne (Mfano:S12345-0012-2006)        | S0049-0073-2013              |                                           |               |
|                  | Namba ya Kitambulisho cha Taifa kama ilivyo kwenye kadi<br>NIDA | 19950102-14000-00008-63      |                                           |               |
|                  | Kiwango cha Juu cha Elimu Ulichofikia                           | Kidato cha nne               |                                           |               |
|                  | Matumizi ya simu/Kishikwambi                                    | Chini ya Mwezi mmoja         |                                           |               |
|                  | Mkoa                                                            | Tanga                        |                                           |               |
|                  | Wilaya                                                          | Handeni                      |                                           |               |
|                  | H-lassekad                                                      | Helmanhaud on Million        | 1                                         |               |

Utatokea ujumbe wenye rangi ya kijani, kukutaarifu umefanikiwa kupakua fomu, kisha upande wa kushoto utaona taarifa zimeongezeka kwenye upande wa taarifa za viambatanisho. kisha bonyeza upande wa picha kulia kwao bonyeza kitufe cha *sign out* ili kutoka nje ya mfumo.

| 2022 CENSUS      | =                                                               |                         |                                     |                                             |
|------------------|-----------------------------------------------------------------|-------------------------|-------------------------------------|---------------------------------------------|
| 😤 Maombi ya kazi | Maombi ya kazi ya sensa ya GGGGG NN                             | INNNN                   | Home > Maombi > Maom                |                                             |
|                  | ✓ Umefanikiwa kupakia fomu Na.1                                 |                         |                                     | GGGGG NNNNN NNNNNN<br>Member since May-2022 |
|                  |                                                                 |                         |                                     | Profile Sign out                            |
|                  | Hatua maombi yalipofikia                                        | Maombi yametumwa        | Taarifa za viambatanisho            |                                             |
|                  | Jina la kwanza                                                  | GGGGG                   | Showing 1-5 of 5 items.             | -                                           |
|                  | Jina la kati                                                    | NNNNN                   | # Alna ya klambatanisho             | Klambatanisho                               |
|                  | Jina la ukoo                                                    | NNNNN                   | 1 Cheti cha kidato cha nne          | Pakua                                       |
|                  | Kazi iliyoombwa                                                 | Karani wa Sensa         | 2 Kiambatanisho kingine             | Pakua                                       |
|                  | Namba ya maombi                                                 | 040622-000001           | 3 Cheti cha kuzaliwa                | Pakua                                       |
|                  | Hali ya ajira                                                   | Amejiajiri              | 4 Picha                             | Ø Pakua                                     |
|                  | Namba ya simu                                                   | 000000000               | 5 Fomu Na. 1 iliyosainiwa           | Pakua                                       |
|                  | Barua pepe                                                      | jjjj@gmail.com          | Fomu Na 1 ambayo hajiasaj           | niwa                                        |
|                  | Tarehe ya kuzaliwa (Kama ilivyo kwenye cheti cha kuzaliwa)      | 1996-01-05              | i onia i tan ambayo najaba          |                                             |
|                  | Namba ya mtihani kidato cha nne (Mfano:S12345-0012-2006)        | S0049-0073-2013         | Fungua Fomu Na.1 ambayo haijasalniw | а                                           |
|                  | Namba ya Kitambulisho cha Taifa kama ilivyo kwenye kadi<br>NIDA | 19950102-14000-00008-63 |                                     |                                             |
|                  | Kiwango cha Juu cha Elimu Ulichofikia                           | Kidato cha nne          |                                     |                                             |
|                  | Matumizi ya simu/Kishikwambi                                    | Chini ya Mwezi mmoja    |                                     |                                             |
|                  | Mkoa                                                            | Tanga                   |                                     |                                             |
|                  |                                                                 |                         |                                     |                                             |

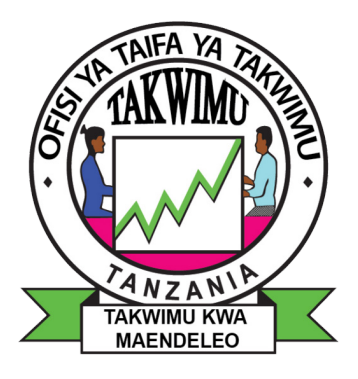

Imeandaliwa na; Ofisi ya Taifa ya Takwimu (NBS) P. O. Box. 2683, DODOMA. Tel No: +255 26 2963822 Fax: +255 26 2963828 Email: sg@nbs.go.tz